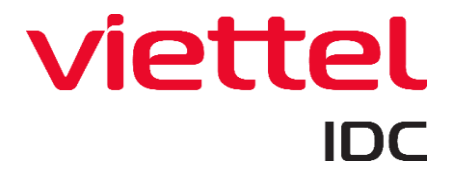

## HƯỚNG DẪN SỬ DỤNG WEBMAIL

### MỤC LỤC

| <ul> <li>2. Đổi mật khẩu hòm mail.</li> <li>3. Thay đổi ngôn ngữ webmail.</li> <li>4. Hướng dẫn gửi email.</li> <li>5. Hướng dẫn kiểm tra dung lượng hòm mail.</li> <li>5. Tạo chữ ký trên webmail.</li> <li>6. Tạo chữ ký trên webmail.</li> <li>7. Thiết lập trả lời tự động trên webmail.</li> <li>7</li> <li>8. Hướng dẫn cấu hình forward.</li> <li>8</li> <li>9. Hướng dẫn tạo rule filter</li></ul> | 1. Đăng nhập vào webmail                  | 2 |
|----------------------------------------------------------------------------------------------------|-------------------------------------------|---|
| 3. Thay đổi ngôn ngữ webmail    3      4. Hướng dẫn gửi email    4      5. Hướng dẫn kiểm tra dung lượng hòm mail.    5      6. Tạo chữ ký trên webmail.    6      7. Thiết lập trả lời tự động trên webmail.    7      8. Hướng dẫn cấu hình forward    8      9. Hướng dẫn tạo rule filter    9                                                                                                    | 2. Đổi mật khẩu hòm mail                  | 2 |
| <ul> <li>4. Hướng dẫn gửi email</li></ul>                                                                                                    | 3. Thay đổi ngôn ngữ webmail              | 3 |
| <ul> <li>5. Hướng dẫn kiểm tra dung lượng hòm mail.</li> <li>6. Tạo chữ ký trên webmail.</li> <li>7. Thiết lập trả lời tự động trên webmail.</li> <li>7. Thiết lập trả lời tự động trên webmail.</li> <li>7. Hướng dẫn cấu hình forward</li> <li>8. Hướng dẫn tạo rule filter</li> <li>9. Hướng dẫn tạo rule filter</li> </ul>                                                                             | 4. Hướng dẫn gửi email                    | 4 |
| <ul> <li>6. Tạo chữ ký trên webmail</li></ul>                                                                                                    | 5. Hướng dẫn kiểm tra dung lượng hòm mail | 5 |
| <ul> <li>7. Thiết lập trả lời tự động trên webmail</li></ul>                                                                                                    | 6. Tạo chữ ký trên webmail                | 6 |
| <ul> <li>8. Hướng dẫn cấu hình forward</li></ul>                                                                                                    | 7. Thiết lập trả lời tự động trên webmail | 7 |
| 9. Hướng dẫn tạo rule filter                                                                                                    | 8. Hướng dẫn cấu hình forward             | 8 |
|                                                                                                    | 9. Hướng dẫn tạo rule filter              | 9 |

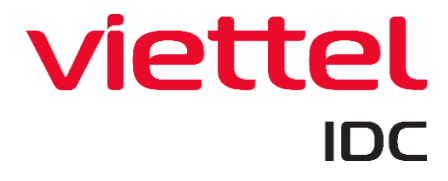

#### 1. Đăng nhập vào webmail.

*Bước 1*. Trên trình duyệt web bạn đăng nhập vào webmail qua địa chỉ: <u>http://mail.your-domain.com</u>. Trong đó your-domain.com: là tên domain mail.

<u>Bước 2</u>. Nhập thông tin đăng nhập email.

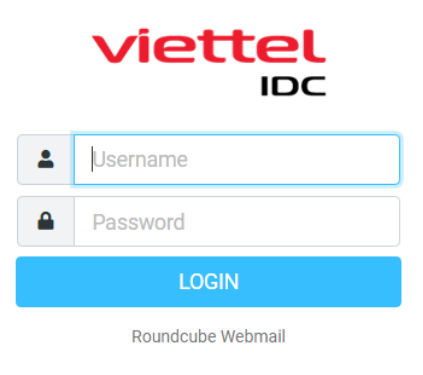

Username Tên địa chỉ email Password Mật khẩu email *Bước 3*: Click chọn **Login** để đăng nhập vào ứng dụng Webmail.

#### 2. Đổi mật khẩu hòm mail.

Bước 1. Đăng nhập vào webmail như hướng dẫn mục 1

<u>Bước 2.</u> Nhấp chọn Settings => Password

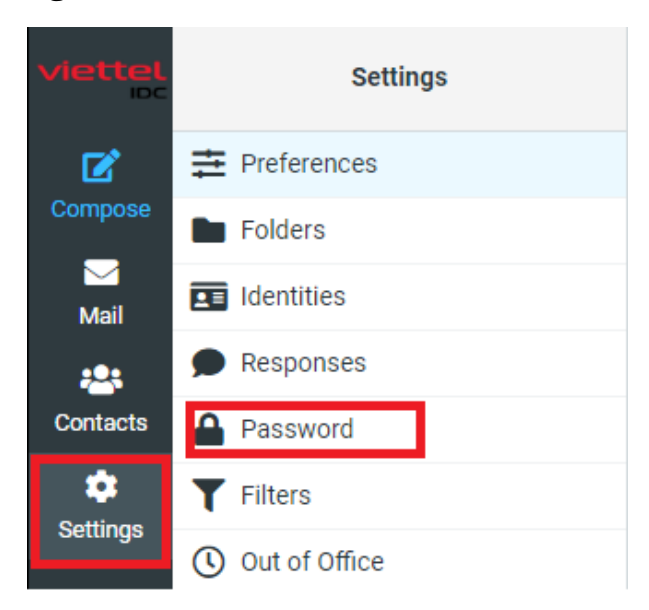

Bước 3. Nhập thông tin:

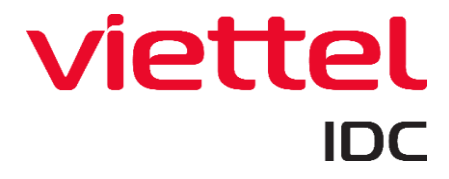

| Current Password:     |  |
|-----------------------|--|
| New Password:         |  |
| Confirm New Password: |  |

Password must be at least 8 characters long.

Password must include at least one number and one punctuation character.

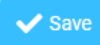

Current PasswordMật khẩu hiện tạiNew PasswordMật khẩu mớiConfirm New PasswordXác nhận mật khẩu mớiBước 4.Nhấn nút Save để lưu mật khẩu mới.

#### 3. Thay đổi ngôn ngữ webmail

Bước 1. Đăng nhập vào webmail.

#### <u>Bước 2.</u> Nhấp chọn Settings => Preferences => User interface

| viettel  | Settings                |                     |  |
|----------|-------------------------|---------------------|--|
| Ľ        | <b>₽</b> Preferences    | User Interface      |  |
| Compose  | Folders                 | Mailbox View        |  |
| Mail     | Identities              | Displaying Messages |  |
|          | Responses               | Composing Messages  |  |
| Contacts | Password                | Address Book        |  |
| •        | <b>T</b> Filters        | 🗅 Special Folders   |  |
| Settings | () Out of Office        | Server Settings     |  |
|          | 💽 Forwarding            |                     |  |
|          | 2-Factor Authentication |                     |  |
|          |                         |                     |  |

Bước 3. Nhấp vào menu thả xuống để chọn ngôn ngữ.

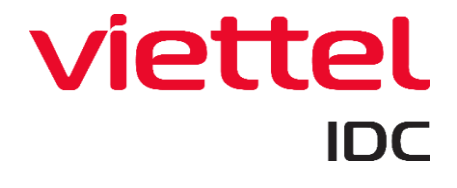

| Main Options                                |                         |   |
|---------------------------------------------|-------------------------|---|
| Language                                    | English (US)            | ۰ |
| Time zone                                   | Tigrinya (キャンざ)         |   |
| Time format                                 | Turkish (Türkçe)        |   |
|                                             | Ukrainian (Українська)  |   |
| Date format                                 | (ترمز) Urdu             |   |
| Pretty dates                                | Uzbek (Oʻzbekcha)       |   |
| Display next list entry after delete/move   | Vietnamese (Tiếng Việt) |   |
| Refresh (check for new messages, etc.)      | Weish (Cymraeg)         |   |
| Browser Options                             | West Frisian (Frysk)    |   |
| Handle popups as standard windows           | ۲                       |   |
| Register protocol handler for mailto: links |                         |   |
|                                             |                         |   |

<u>Bước 4</u>. Nhấn nút Save để lưu thiết lập.

V Save

#### 4. Hướng dẫn gửi email

Bước 1. Đăng nhập vào webmail.

Buóc 2. Click chọn Compose

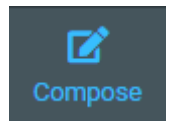

Bước 3. Nhập thông tin vào các ô nhập. Trong đó:

To Subject Khung soạn thảo Địa chỉ email người nhận Tiêu đề thư Nội dung thư

|   |      |      |   |   |    |   |   |       |                                                                                                    |      |       |       |      |       | s  | B<br>ave | Ø<br>Attack | n \$ | ≁<br>Signature | Resp | onses | AB<br>Spell | • |   |   |     |   |   |         |   |   |   |    |     |   |
|---|------|------|---|---|----|---|---|-------|----------------------------------------------------------------------------------------------------|------|-------|-------|------|-------|----|----------|-------------|------|----------------|------|-------|-------------|---|---|---|-----|---|---|---------|---|---|---|----|-----|---|
| F | rom  |      |   |   |    |   |   | inhnd | <bin< td=""><td>hnd@</td><td>Dviet</td><td>elido</td><td>.com</td><td>.vii&gt;</td><td></td><td></td><td>_</td><td></td><td></td><td></td><td></td><td></td><td></td><td></td><td></td><td></td><td></td><td></td><td></td><td></td><td></td><td></td><td>¢</td><td>. 6</td><td>ø</td></bin<> | hnd@ | Dviet | elido | .com | .vii> |    |          | _           |      |                |      |       |             |   |   |   |     |   |   |         |   |   |   | ¢  | . 6 | ø |
| Т | D    |      |   |   |    |   |   |       |                                                                                                    |      |       |       |      |       |    |          |             |      |                |      |       |             |   |   |   |     |   |   |         |   |   |   | -2 | 7 H | + |
| s | ubje | ct   |   |   |    |   |   |       |                                                                                                    |      |       |       |      |       |    |          |             |      |                |      |       |             |   |   |   |     |   |   |         |   |   |   |    |     |   |
| T | ×    | В    | I | Ū | Ш. | Ŧ | Ŧ |       | ≣                                                                                                    | Ĩ    | Ľ     | Ē     | Л    | ¶.    | 66 | <u>A</u> | A           | Ŧ    | Verdana        | Ŧ    | 10pt  |             | Ŧ | ø | 8 | ₩ ~ | Ω | Ð | $\circ$ | Ħ | • | ¢ |    |     |   |
| 1 |      |      |   |   |    |   |   |       |                                                                                                    |      |       |       |      |       |    |          |             |      |                |      |       |             |   |   |   |     |   |   |         |   |   |   |    |     |   |
|   |      |      |   |   |    |   |   |       |                                                                                                    |      |       |       |      |       |    |          |             |      |                |      |       |             |   |   |   |     |   |   |         |   |   |   |    |     |   |
|   |      |      |   |   |    |   |   |       |                                                                                                    |      |       |       |      |       |    |          |             |      |                |      |       |             |   |   |   |     |   |   |         |   |   |   |    |     |   |
|   |      |      |   |   |    |   |   |       |                                                                                                    |      |       |       |      |       |    |          |             |      |                |      |       |             |   |   |   |     |   |   |         |   |   |   |    |     |   |
|   |      |      |   |   |    |   |   |       |                                                                                                    |      |       |       |      |       |    |          |             |      |                |      |       |             |   |   |   |     |   |   |         |   |   |   |    |     |   |
|   |      |      |   |   |    |   |   |       |                                                                                                    |      |       |       |      |       |    |          |             |      |                |      |       |             |   |   |   |     |   |   |         |   |   |   |    |     |   |
|   |      |      |   |   |    |   |   |       |                                                                                                    |      |       |       |      |       |    |          |             |      |                |      |       |             |   |   |   |     |   |   |         |   |   |   |    |     |   |
|   |      |      |   |   |    |   |   |       |                                                                                                    |      |       |       |      |       |    |          |             |      |                |      |       |             |   |   |   |     |   |   |         |   |   |   |    |     |   |
|   |      |      |   |   |    |   |   |       |                                                                                                    |      |       |       |      |       |    |          |             |      |                |      |       |             |   |   |   |     |   |   |         |   |   |   |    |     |   |
| L | _    | _    | _ |   |    |   |   |       |                                                                                                    |      |       |       |      |       |    |          |             |      |                |      |       |             |   |   |   |     |   |   |         |   |   |   |    |     |   |
|   | 1    | Send |   |   |    |   |   |       |                                                                                                    |      |       |       |      |       |    |          |             |      |                |      |       |             |   |   |   |     |   |   |         |   |   |   |    |     |   |

Ngoài ra bạn có thể thêm thông tin:

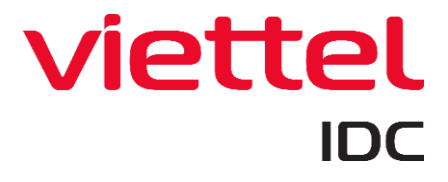

- Attach: Đính kèm file.

- Cc, Bcc,..: Địa chỉ email người nhận dạng Cc, Bcc.

| B<br>Save | Ø<br>Attach | ≁<br>Signature | nesponses    | AB<br>Spell |        |     |     |             |   |
|-----------|-------------|----------------|--------------|-------------|--------|-----|-----|-------------|---|
|           |             |                |              |             |        |     |     | \$ .#*      | - |
|           |             |                |              |             |        |     |     | 🛎 <b>+</b>  |   |
|           |             |                |              |             |        |     |     | Cc          |   |
|           | JT To       | 66 <u>A</u>    | - <u>A</u> - | Verdana     | ~ 10pt | - 8 | ≈ 🖂 | Bcc         |   |
|           |             |                |              |             |        |     |     | Reply-To    |   |
|           |             |                |              |             |        |     |     | Followup-To |   |

Bước 4: Nhấn nút Send để gửi email.

#### 5. Hướng dẫn kiểm tra dung lượng hòm mail.

Bước 1. Đăng nhập vào webmail.

<u>Bước 2</u>. Nhấp **Mail** => Kiểm tra phần trăm dung lượng ở phía dưới bên trái trang.

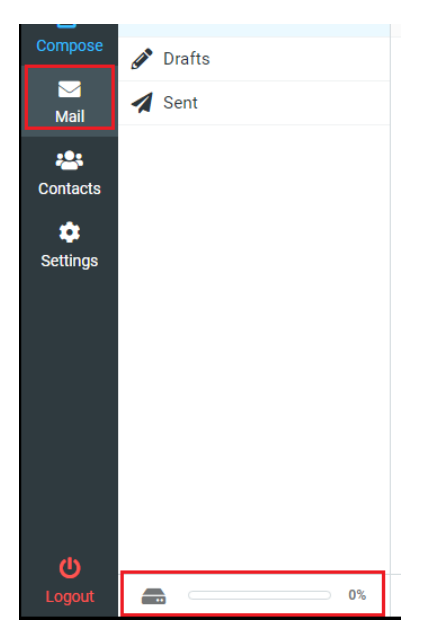

<u>Bước 3</u>. Nhấp **Inbox** => Chọn các email để xóa hoặc nhấp **Select** chọn All hoặc Curent page,.. để đánh dấu các email được chọn.

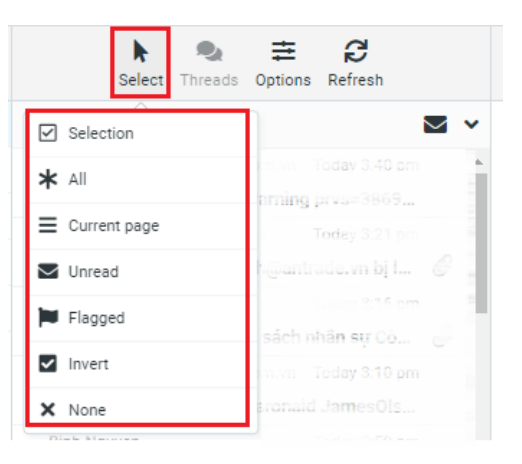

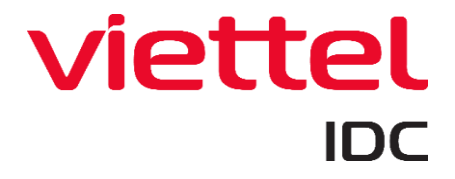

Bước 4. Nhấn nút Delete để xóa mail đã chọn

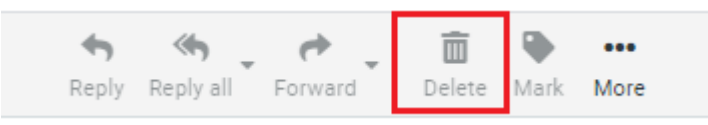

<u>Bước 5</u>. Nhấp **Trash** => **Select** chọn tùy chọn All hoặc Curent page,.. để đánh dấu các email được chọn.

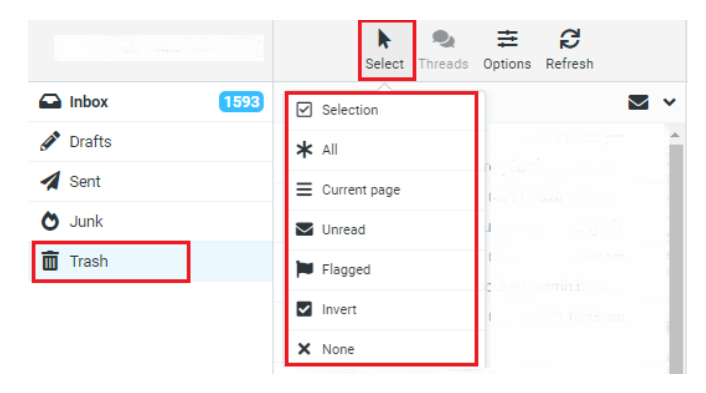

<u>Bước 6</u>. Nhấp **Delete** để xóa email, khi đó hòm thư được giải phóng dung lượng.

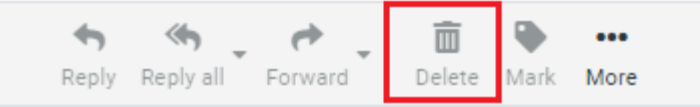

#### 6. Tạo chữ ký trên webmail.

<u>Bước 1</u>. Đăng nhập vào webmail.

<u>Bước 2</u>. Nhấp **Settings** => **Identities** => chọn email => Nhập dữ liệu vào các trường thiết lập chữ ký. Trong đó:

| Display Name | Tên hiển thị khác của hòm thư                                     |
|--------------|-------------------------------------------------------------------|
| Email        | Địa chỉ email gửi                                                 |
| Organization | Tên tổ chức                                                       |
| Reply-To     | Địa chỉ email nhận phản hồi thư                                   |
| Bcc          | Địa chỉ email nhận bản sao (người nhận khác không nhìn thấy email |
|              | này)                                                              |
| Signature    | Trong khung này bạn chọn chế độ "HTML" để hiển thị công cụ soạn   |
|              | thảo.                                                             |

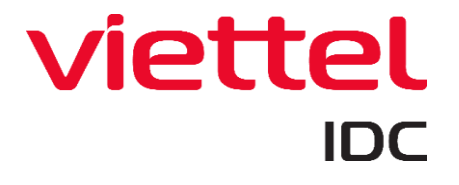

| viettel       | Settings      |                                           |                 |                                                                                                    |
|---------------|---------------|-------------------------------------------|-----------------|----------------------------------------------------------------------------------------------------|
| Ø             | ≢ Preferences | controd<br>controd<br>@viettelidc.com.vn> | Settings        |                                                                                                    |
| Compose       | Folders       |                                           | Display Name    |                                                                                                    |
| Mail          | 💶 Identities  |                                           | Email           | aviettelide.com.vn                                                                                                    |
| -24           |               |                                           | Organization    | en etter etter etter etter etter etter etter etter etter etter etter etter etter etter etter etter etter etter                                                                                                    |
| Contacts      | Password      |                                           | organization    |                                                                                                    |
| ¢<br>Settings |               |                                           | Reply-To        |                                                                                                    |
| octings       |               |                                           | Bcc             |                                                                                                    |
|               | Forwarding    |                                           | Signature       |                                                                                                    |
|               |               |                                           |                 |                                                                                                    |
|               |               |                                           | Roboto ~ 11pt ~ | _                                                                                                    |
| <b>U</b>      |               |                                           | viettel<br>IDC  | I JOICE Dirac Direct (Men)<br>Hosting Support<br>Tr. (+64) 24-6272-8866 (Ext: 218)<br>E: ohbriddywelide.com.vn<br>A: Vietlei Building, Kmt, Phap Van-Cau Gie Str., Hoang Mai Dist., Hanol.<br>W: https://vietleildic.com.vn   Hotline: 1800 8088 |

#### 7. Thiết lập trả lời tự động trên webmail.

Bước 1. Đăng nhập vào webmail.

#### <u>*Buóc 2.*</u> Click chọn Settings => Out off office

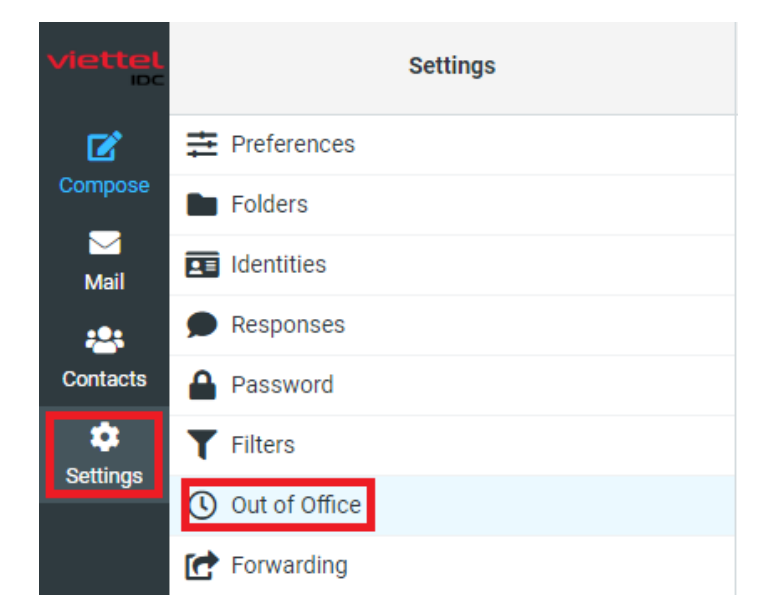

<u>Bước 3.</u> Nhập dữ liệu vào các trường thiết lập trả lời tự động.

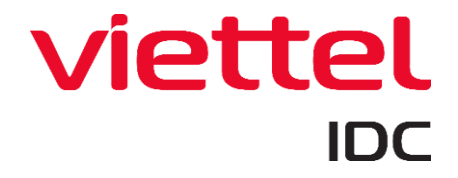

| Reply message           |                            |      |
|-------------------------|----------------------------|------|
| Subject                 | 1                          |      |
| Body                    |                            |      |
|                         |                            |      |
|                         |                            |      |
|                         |                            |      |
|                         |                            | 1    |
| Start time              | YYYY-MM-DD                 |      |
| End time                | YYYY-MM-DD                 |      |
| Status                  | Off                        | \$   |
| Advanced settings       |                            |      |
| Reply sender address    |                            |      |
| My e-mail addresses     |                            | ā    |
|                         | Fill with all my addresses |      |
| Reply interval          |                            | days |
| Incoming message action | ····-                      | •    |

| Subject                     | Tion to the                                                     |
|-----------------------------|-----------------------------------------------------------------|
| Subject                     | Tieu de lifu                                                    |
| Body                        | Nội dung thư                                                    |
| Start time                  | Tùy chỉnh thời gian Bắt đầu trả lời tự động.                    |
| End time                    | Tùy chỉnh thời gian Ngưng trả lời tự động.                      |
| Status                      | Bật/Tắt                                                         |
| Reply sender address        | Địa chỉ email nhận thư phản hồi                                 |
| My e-mail addresses         | Địa chỉ email gửi mail.                                         |
| Reply interval              | Số giờ đợi trước khi trả lời tự động cho cùng một địa chỉ email |
| Incoming message action     | Hành động cho thư đến. Ví dụ: chọn Keep để giữ lại thư trong    |
|                             | inbox                                                           |
| Bước 4. Nhấn nút Save để là | ưu cấu hình                                                     |

## 8. Hướng dẫn cấu hình forward

<u>Bước 1</u>: Đăng nhập webmail như hướng dẫn mục 1

<u>Buóc 2</u>: Click chọn Settings => Forwarding

# 

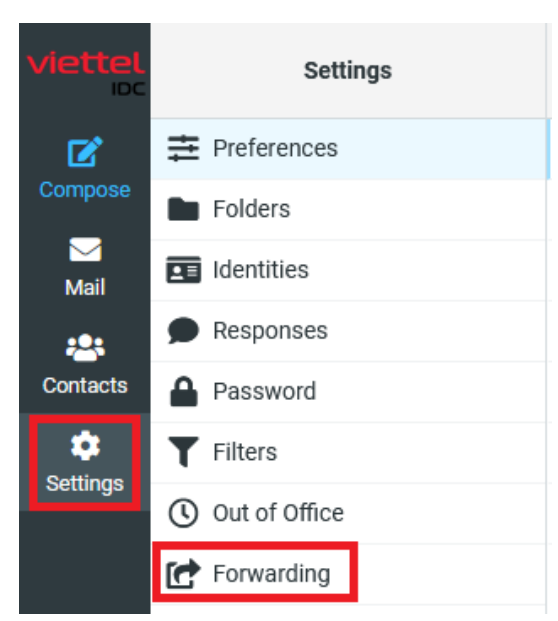

<u>Bước 3</u>: Điền các thông tin forward => Click chọn **Save** để lưu lại.

| For incoming mails execute the following action: | Send copy to 🗢 | tên_mailbox_cần_forward |
|--------------------------------------------------|----------------|-------------------------|
| Status:                                          | On             |                         |
| ✓ Save                                           |                |                         |

For incoming mails execute the following action Status

Tên mailbox cần forward On (để bật chế độ forward)

#### 9. Hướng dẫn tạo rule filter

<u>Bước 1</u>: Đăng nhập webmail

<u>Buóc 2:</u> Click chọn Settings >> Filters

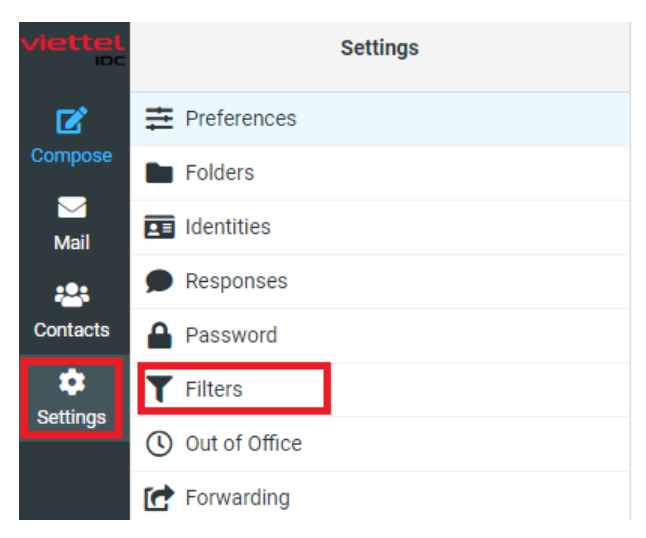

Bước 3: Click chọn Create

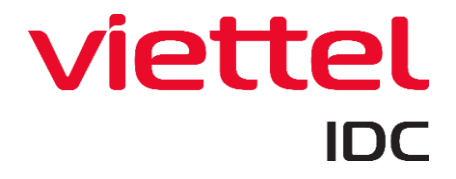

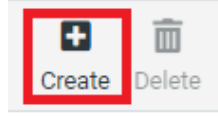

<u>Bước 4</u>: Điền các thông tin tạo rule >> Click chọn Save để lưu lại.

| Filter name            |                                     |               |
|------------------------|-------------------------------------|---------------|
| Filter enabled         |                                     |               |
| Scope                  | matching all of the following rules | \$            |
| Rules                  |                                     |               |
| Subject 🗢 contains     | <b>\$</b>                           | <b>亩 ♀</b> +亩 |
| Actions                |                                     |               |
| Move message to 🔶 Inbo | хо                                  | ÷ + 🖮         |
| ✓ Save                 |                                     |               |

| Filter name    | Tên rule filter                |
|----------------|--------------------------------|
| Filter enabled | Click chọn enable hoặc disable |
| Scope          | Phạm vi áp dụng cho rule       |
| Rules          | Cấu hình rule                  |
| Action         | Hành động của rule             |

Lưu ý: KH muốn thêm email forward thì tạo rule filter cấu hình như sau:

| ¢<br>Actions                                                  |                          | Create Delete   |
|---------------------------------------------------------------|--------------------------|-----------------|
| > managesieve                                                 | Filter name              |                 |
|                                                               | Filter enabled           |                 |
|                                                               | Scope                    | all messages \$ |
|                                                               | Actions                  |                 |
| The list is empty. Use the Create button to add a new record. | Send message copy to 🛛 🗢 | test@abc.com    |
|                                                               | ✓ Save                   |                 |

Trong đó:

| Filter name          | Tên bộ lọc                  |
|----------------------|-----------------------------|
| Filter enabled       | On / Off (Bật / Tắt) bộ lọc |
| Send message copy to | Địa chỉ email               |

Có thể sử dụng nút Thêm (dấu "+") để thêm địa chỉ email.

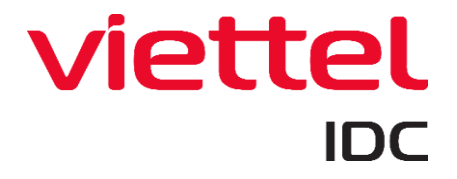

| Actions                                                       |                         | Create Delete     |   |
|---------------------------------------------------------------|-------------------------|-------------------|---|
| > managesieve                                                 | Filter name             |                   |   |
|                                                               | Filter enabled          |                   |   |
|                                                               | Scope                   | all messages 🗢    |   |
|                                                               | Actions                 |                   |   |
|                                                               | Send message copy to \$ | test@abc.com      | 0 |
|                                                               | Send message copy to 🔶  | test2@abc.com + t | ī |
| The list is empty. Use the Create button to add a new record. | Save                    |                   |   |